# NAD(IOS-XE)通信を保護するためのISE 3.3ネイ ティブIPsecの設定

| 内容                                                |
|---------------------------------------------------|
| <u>はじめに</u>                                       |
| <u>前提条件</u>                                       |
| <u>要件</u>                                         |
| 使用するコンポーネント                                       |
| 황목학॥<br>                                          |
|                                                   |
|                                                   |
|                                                   |
| <u>IOS-XEスイッチのCLI設定</u>                           |
|                                                   |
|                                                   |
|                                                   |
|                                                   |
|                                                   |
|                                                   |
| <u> N家の VPN トノノュッツの AGL 設定</u><br>トランフフォーム カットの部字 |
|                                                   |
|                                                   |
|                                                   |
|                                                   |
|                                                   |
| 信頼できるストア証明書のインボート                                 |
|                                                   |
| IPSecトンネルの設定                                      |
| <u>X.509事前共有キー認証を使用したIKEv2 IPsecトンネルの設定</u>       |
| <u>ネットワーク図</u>                                    |
| <u>IOS-XEスイッチのCLI設定</u>                           |
| <u>インターフェイスの設定</u>                                |
| <u>IKEv2プロポーザルの設定</u>                             |
| <u>暗号IKEv2ポリシーの設定</u>                             |
| <u>暗号IKEv2プロファイルの設定</u>                           |
| <u>対象の VPN トラフィックの ACL 設定</u>                     |
|                                                   |
| <u>暗号マップの設定とインターフェイスへの適用</u>                      |
| <u>IOS-XEの最終設定</u>                                |
| ISE 設定                                            |
| <u>ISE での IP アドレスの設定</u>                          |
| <u>IPSecトンネルの設定</u>                               |
|                                                   |
| IOS-XFでの検証                                        |

<u>ISEでの確認</u>

トラブルシュート <u>IOS-XEのトラブルシューティング</u> <u>有効にするデバッグ</u> <u>IOS-XEの動作デバッグの完全なセット</u> <u>ISEでのトラブルシューティング</u> <u>有効にするデバッグ</u> <u>ISEでの完全な動作デバッグ</u>

## はじめに

このドキュメントでは、Cisco Identity Service Engine(ISE)3.3のネットワークアクセスデバイス (NAD)通信を保護するためのネイティブIPSecの設定方法とトラブルシューティング方法について 説明します。Radiusトラフィックは、スイッチとISE間のサイト間(LAN-to-LAN)IPsecインターネ ットキーエクスチェンジバージョン2(IKEv2)トンネルで暗号化できます。このドキュメントでは 、RADIUSの設定については説明しません。

### 前提条件

#### 要件

次の項目に関する知識があることが推奨されます。

- ISE
- Ciscoスイッチの設定
- 一般的な IPSec の概念
- 一般的な RADIUS の概念

使用するコンポーネント

このドキュメントの情報は、次のソフトウェアとハードウェアのバージョンに基づいています。

- ・ ソフトウェアバージョン17.6.5が稼働するCisco CatalystスイッチC9200L
- ・ Cisco Identity Service Engine バージョン 3.3
- Windows 10

このドキュメントの情報は、特定のラボ環境にあるデバイスに基づいて作成されました。このド キュメントで使用するすべてのデバイスは、クリアな(デフォルト)設定で作業を開始していま す。対象のネットワークが実稼働中である場合には、どのようなコマンドについても、その潜在 的な影響について確実に理解しておく必要があります。

### 背景説明

目標は、安全でないMD5ハッシュ、RADIUS、およびTACACSをIPsecで使用するプロトコルを保 護することです。次のいくつかの点を考慮に入れます。

- ・ Cisco ISEネイティブIPsecソリューションは、<u>StrongSwan</u>
- Cisco ISEインターフェイスでIPsecを設定すると、Cisco ISEとNADの間にIPsecトンネルが

作成され、通信が保護されます。NADは、ネイティブIPsec設定で個別に設定する必要があ ります。

- ・事前共有キーを定義するか、IPsec認証にX.509証明書を使用できます。
- IPsecは、GigabitEthernet1 ~ GigabitEthernet5インターフェイスで有効にできます。

このドキュメントでは、主にX.509証明書認証について説明します。「確認とトラブルシューティング」セクションでは、X.509証明書認証だけに焦点を当てています。デバッグは事前共有キー認証とまったく同じであり、出力だけが異なります。同じコマンドを検証にも使用できます。

X.509証明書認証を使用したIKEv2 IPsecトンネルの設定

ネットワーク図

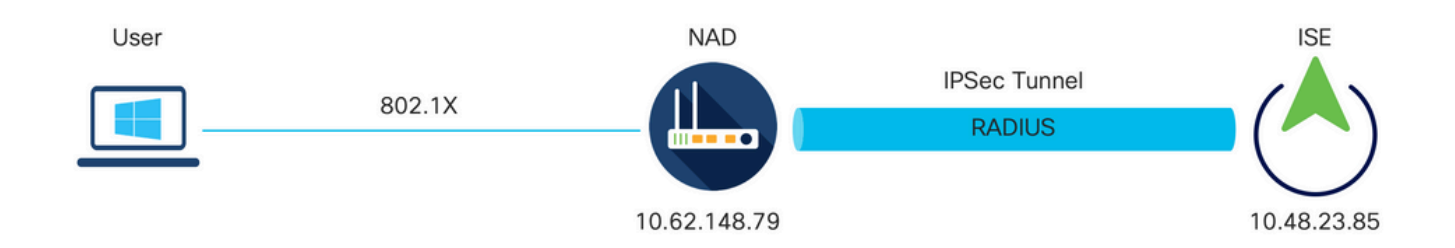

ネットワーク図

IOS-XEスイッチのCLI設定

インターフェイスの設定

IOS-XEスイッチインターフェイスがまだ設定されていない場合は、少なくとも1つのインターフェイスを設定する必要があります。ランダム データの例は次のとおりです。

interface Vlan480
ip address 10.62.148.79 255.255.255.128
negotiation auto
no shutdown
!
interface GigabitEthernet1/0/23
switchport trunk allowed vlan 1,480
switchport mode trunk
!

サイト間 VPN トンネルを確立するために使用する必要があるリモート ピアへの接続があること を確認します。基本的な接続を確認するには、ping を使用できます。

トラストポイントの設定

IKEv2ポリシーを設定するには、グローバルコンフィギュレーションモードでcrypto pki trustpoint

✤ 注:IOS-XEデバイスに証明書をインストールする方法は複数あります。この例では、ID証 明書とそのチェーンを含むpkcs12ファイルのインポートを使用します

crypto pki trustpoint KrakowCA revocation-check none

証明書のインポート

IOS XEのID証明書をそのチェーンとともにインポートするには、特権モードでcrypto pki import <trustpoint> pkcs12 <location> password <password>コマンドを入力します。 ランダム データの 例は次のとおりです。

KSEC-9248L-1#crypto pki import KrakowCA pkcs12 ftp://eugene:<ftp-password>@10.48.17.90/ISE/KSEC-9248L-1
% Importing pkcs12...Reading file from ftp://eugene@10.48.17.90/ISE/KSEC-9248L-1.pfx!
[OK - 3474/4096 bytes]

CRYPTO\_PKI: Imported PKCS12 file successfully. KSEC-9248L-1#

◆ 注:証明書はドキュメントの範囲外ですが、IOS-XEのID証明書のSANフィールドに FQDN/IPアドレスが入力されていることを確認してください。ISEでは、ピア証明書に SANフィールドが必要です。

証明書が正しくインストールされていることを確認するには、次の手順を実行します。

```
KSEC-9248L-1#sh crypto pki certificates KrakowCA
Certificate
  Status: Available
 Certificate Serial Number (hex): 4B6793F0FE3A6DA5
 Certificate Usage: General Purpose
 Issuer:
    cn=KrakowCA
 Subject:
    Name: KSEC-9248L-1.example.com
    IP Address: 10.62.148.79
    cn=KSEC-9248L-1.example.com
 Validity Date:
    start date: 17:57:00 UTC Apr 20 2023
    end date: 17:57:00 UTC Apr 19 2024
 Associated Trustpoints: KrakowCA
 Storage: nvram:KrakowCA#6DA5.cer
```

Status: Available Certificate Serial Number (hex): 01 Certificate Usage: Signature Issuer: cn=KrakowCA Subject: cn=KrakowCA Validity Date: start date: 10:16:00 UTC Oct 19 2018 end date: 10:16:00 UTC Oct 19 2028 Associated Trustpoints: KrakowCA Storage: nvram:KrakowCA#1CA.cer

KSEC-9248L-1#

IKEv2プロポーザルの設定

IKEv2ポリシーを設定するには、グローバルコンフィギュレーションモードでcrypto ikev2 proposal <name>コマンドを入力します。 ランダム データの例は次のとおりです。

```
crypto ikev2 proposal PROPOSAL
encryption aes-cbc-256
integrity sha512
group 16
!
```

暗号IKEv2ポリシーの設定

IKEv2ポリシーを設定するには、グローバルコンフィギュレーションモードでcrypto ikev2 policy <name>コマンドを入力します。

crypto ikev2 policy POLICY proposal PROPOSAL

暗号IKEv2プロファイルの設定

IKEv2プロファイルを設定するには、グローバルコンフィギュレーションモードでcrypto ikev2 profile <name>コマンドを入力します。

crypto ikev2 profile PROFILE match address local 10.62.148.79 match identity remote fqdn domain example.com authentication remote rsa-sig authentication local rsa-sig pki trustpoint KrakowCA

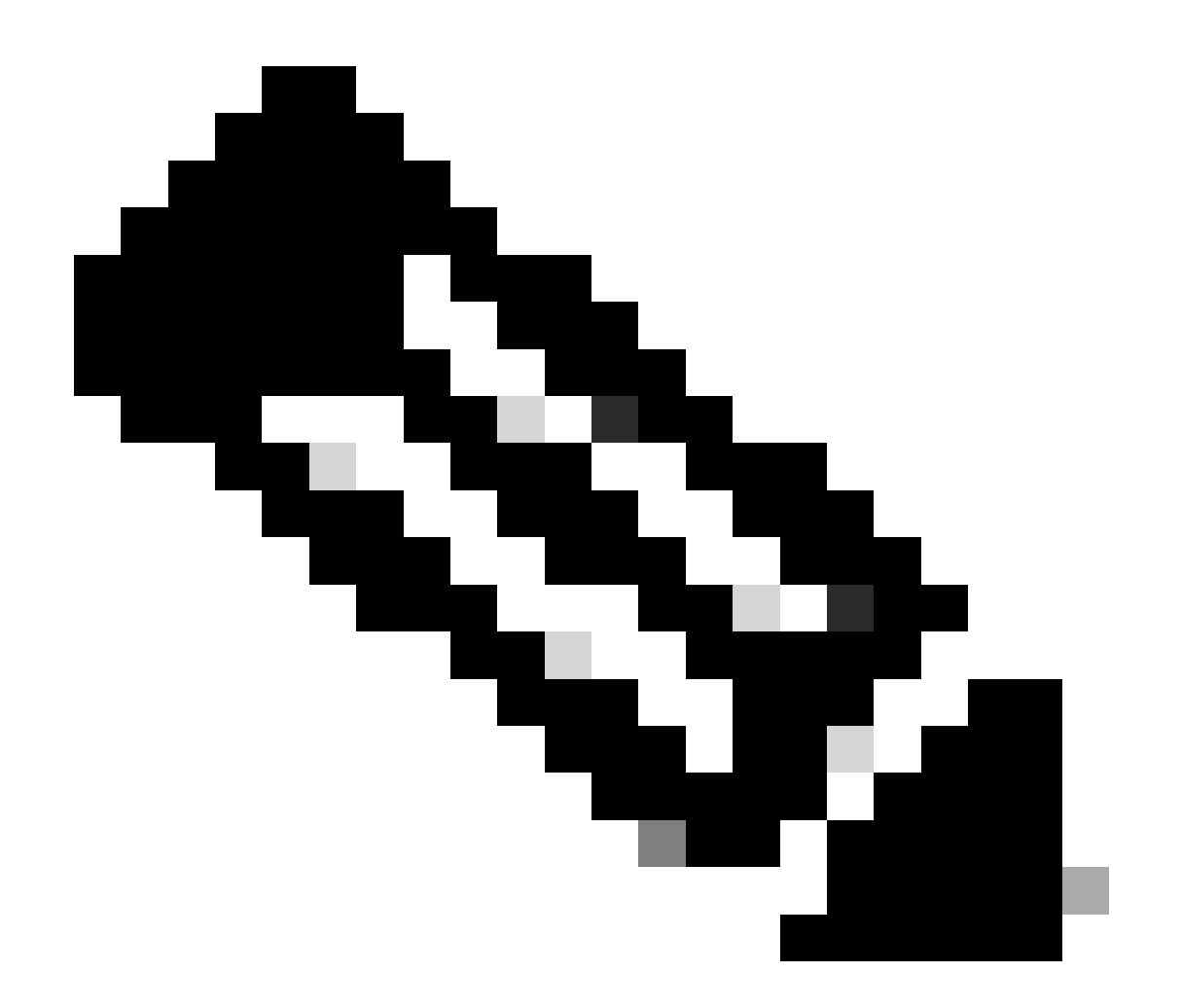

注:デフォルトでは、ISEはIKEv2ネゴシエーションでIKE IDとして自身のID証明書の CNフィールドを使用します。そのため、IKEv2プロファイルの「match identity remote」 セクションでは、ドメインのFQDNタイプと適切な値、またはISEのFQDNを指定する必 要があります。

対象の VPN トラフィックの ACL 設定

暗号化によって保護すべきトラフィックを指定するため、内線番号や名前付きアクセス リストを 使用します。ランダム データの例は次のとおりです。

ip access-list extended 100
 10 permit ip host 10.62.148.79 host 10.48.23.85

💊 注:VPNトラフィックのACLは、NATの後に送信元と宛先のIPアドレスを使用します。

トランスフォーム セットの設定

IPSec トランスフォーム セット(セキュリティ プロトコルとアルゴリズムの許容可能な組み合わ せ)を定義するには、グローバル コンフィギュレーション モードで crypto ipsec transform-set コマンドを入力します。ランダム データの例は次のとおりです。

crypto ipsec transform-set SET esp-aes 256 esp-sha512-hmac mode tunnel

暗号マップの設定とインターフェイスへの適用

暗号マップ エントリを作成または変更し、暗号マップ コンフィギュレーション モードを開始す るには、crypto map グローバル設定コマンドを入力します。暗号マップ エントリを完了するには 、最低限定義する必要がある次のようないくつかの項目があります。

- 保護されたトラフィックを転送する IPSec ピアを定義する必要があります。これらは、SA を確立できるピアです。暗号マップ エントリに IPSec ピアを指定するには、set peer コマ ンドを入力します。
- 保護されたトラフィックで使用が受け入れられるトランスフォーム セットを定義する必要 があります。暗号マップ エントリに使用可能なトランスフォーム セットを指定するには、 set transform-set コマンドを入力します。
- 保護する必要があるトラフィックを定義する必要があります。暗号マップエントリの拡張 アクセスリストを指定するには、match address コマンドを入力します。

ランダム データの例は次のとおりです。

crypto map MAP-IKEV2 10 ipsec-isakmp set peer 10.48.23.85 set transform-set SET set pfs group16 set ikev2-profile PROFILE match address 100

最後の手順は、前にインターフェイスに対して定義した暗号マップを適用することです。これを 適用するには、crypto map インターフェイス設定コマンドを入力します。

interface Vlan480 crypto map MAP-IKEV2

#### IOS-XEの最終設定

#### IOS-XEスイッチの最終的なCLI設定を次に示します。

```
aaa new-model
1
aaa group server radius ISE
server name ISE33-2
I
aaa authentication dot1x default group ISE
aaa authorization network ISE group ISE
aaa accounting dot1x default start-stop group ISE
aaa accounting network default start-stop group ISE
1
aaa server radius dynamic-author
client 10.48.23.85
server-key cisco
1
crypto pki trustpoint KrakowCA
enrollment pkcs12
 revocation-check none
I
dot1x system-auth-control
crypto ikev2 proposal PROPOSAL
encryption aes-cbc-256
integrity sha512
group 16
i
crypto ikev2 policy POLICY
proposal PROPOSAL
1
crypto ikev2 profile PROFILE
match address local 10.62.148.79
match identity remote fqdn domain example.com
authentication remote rsa-sig
authentication local rsa-sig
pki trustpoint KrakowCA
1
no crypto ikev2 http-url cert
ļ
crypto ipsec transform-set SET esp-aes 256 esp-sha512-hmac
mode tunnel
L
crypto map MAP-IKEV2 10 ipsec-isakmp
set peer 10.48.23.85
set transform-set SET
set pfs group16
set ikev2-profile PROFILE
match address 100
ļ
interface GigabitEthernet1/0/23
switchport trunk allowed vlan 1,480
 switchport mode trunk
L
interface Vlan480
ip address 10.62.148.79 255.255.255.128
 crypto map MAP-IKEV2
i
```

```
ip access-list extended 100
10 permit ip host 10.62.148.79 host 10.48.23.85
ï
radius server ISE33-2
address ipv4 10.48.23.85 auth-port 1812 acct-port 1813
key cisco
ï
```

ISE 設定

ISE での IP アドレスの設定

アドレスを CLI からインターフェイス GE1 ~ GE5 に対して設定する必要があります。GE0 はサ ポートされません。

interface GigabitEthernet 1 ip address 10.48.23.85 255.255.255.0 ipv6 address autoconfig ipv6 enable

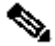

 注:インターフェイスにIPアドレスが設定されると、アプリケーションが再起動します。 % Changing the IP address might cause ISE services to restart Continue with IP address change? Y/N [N]: Y

信頼できるストア証明書のインポート

この手順は、トンネルが確立されたときに提示されるピアの証明書をISEが信頼するために必要 です。Administration > System > Certificates > Trusted Certificatesの順に移動します。[Import] を クリックします。Browseをクリックし、ISE/IOS-XEアイデンティティ証明書に署名したCA証明 書を選択します。Trust for authentication within ISEチェックボックスが選択されていることを確 認します。[Submit] をクリックします。

| ≡ ::                                                                         | sco Identity Services Engin                                                                                                    | e            |                                        |                                                                                                    |               | Administratio                                                                                    | n / System       |              |          |        | Q @ | <u> </u> |
|------------------------------------------------------------------------------|----------------------------------------------------------------------------------------------------|--------------|----------------------------------------|----------------------------------------------------------------------------------------------------|---------------|--------------------------------------------------------------------------------------------------|------------------|--------------|----------|--------|-----|----------|
| Щ                                                                            | Deployment Licensing                                                                                                    | Certificates | Logging                                | Maintenance                                                                                                    | Upgrade       | Health Checks                                                                                    | Backup & Restore | Admin Access | Settings |        |     |          |
| ■<br>同<br>ペ<br>●<br>●<br>●<br>●<br>●<br>●<br>●<br>●<br>●<br>●<br>●<br>●<br>● | Certificate Management<br>System Certificates<br>Admin Certificate Node Restart<br>Trusted Certificates<br>OCSP Client Profile<br>Certificate Signing Requests<br>Certificate Periodic Check Se<br>Certificate Authority | Import a     | new Certifica<br>* Certific<br>Friendi | ate into the Cert<br>cate File Browse_<br>Iy Name<br>Trusted For<br>Trust of Trust<br>Trust of<br>Trust of<br>Validat | ificate Store | within ISE<br>entication and Syslog<br>tificate based admin authe<br>of Cisco Services<br>nsions | nication         | 0            |          |        |     |          |
|                                                                              |                                                                                                    |              |                                        |                                                                                                    |               |                                                                                                  |                  |              |          | Submit |     | Cancel   |

システム証明書のインポート

Administration > System > Certificates > System Certificatesの順に移動します。Node、Certificate File、Private key File Importの順に選択します。IPsecのチェックボックスをオンにします。 [Submit] をクリックします。

| lle Identity Services Engine                | e                     |                                 | 4                     | dministration | / System         |              |          | Q      | 0  | ۵    |
|---------------------------------------------|-----------------------|---------------------------------|-----------------------|---------------|------------------|--------------|----------|--------|----|------|
| Deployment Licensing                        | Certificates Logging  | Maintenance                     | Upgrade H             | ealth Checks  | Backup & Restore | Admin Access | Settings |        |    |      |
| Castificate Management                      | Import Server Certi   | ficate                          |                       |               |                  |              |          |        |    |      |
| System Certificates                         | * Select Node         | ise332                          | ~                     |               |                  |              |          |        |    |      |
| Admin Certificate Node Restart              | * Certificate File    | Browse ise                      | 332.example.com.      | pem           |                  |              |          |        |    |      |
| Trusted Certificates<br>OCSP Client Profile | * Private Key File    | Browse ise                      | 332.example.com.      | key           |                  |              |          |        |    |      |
| Certificate Signing Requests                | Password              |                                 |                       |               |                  |              |          |        |    |      |
| Certificate Periodic Check Se               | Friendly Name         | IPSEC-2                         |                       |               | 0                |              |          |        |    |      |
| Certificate Authority                       | > Allow Wildcard Cert | ificates 🗍 🚯                    |                       |               |                  |              |          |        |    |      |
|                                             | Validate Certificate  | Extensions                      |                       |               |                  |              |          |        |    |      |
|                                             |                       | Jsage                           |                       |               |                  |              |          |        |    |      |
|                                             | Admin: Use certific   | ate to authenticate the ISE Ac  | imin Portal and Data  | Connect       |                  |              |          |        |    |      |
|                                             | EAP Authentication    | : Use certificate for EAP prote | ocols that use SSL/TI | S tunneling   |                  |              |          |        |    |      |
|                                             | RADIUS DTLS: Use      | certificate for the RADSec se   | rver                  |               |                  |              |          |        |    |      |
|                                             | Disc Messaging Ser    | ate for the pxGrid Controller   | E Messaoino Service   |               |                  |              |          |        |    |      |
|                                             | IPSEC: Use certific   | ate for StrongSwan              |                       |               |                  |              |          |        |    |      |
|                                             | SAML: Use certific    | ate for SAML Signing            |                       |               |                  |              |          |        |    |      |
|                                             | Portal: Use for por   | al                              |                       |               |                  |              |          |        |    |      |
|                                             |                       |                                 |                       |               |                  |              |          |        |    |      |
|                                             |                       |                                 |                       |               |                  |              |          | Submit | ~  | neel |
|                                             |                       |                                 |                       |               |                  |              |          | Submit | Ca | ncel |

◇ 注:証明書がStrongSwanにインストールされるのは、Native IPSec SettingsでNetwork Access Deviceを保存した後だけです。

IPSecトンネルの設定

Administration > System > Settings > Protocols > IPsec > Native IPsecの順に移動します。[Add] をクリックします。IPsecトンネルを終端するノードを選択し、NAD IPアドレスとマスク、デフ ォルトゲートウェイ、およびIPsecインターフェイスを設定します。 Authentication Setting as X.509 Certificateを選択し、Certificate System Certificate Installedを選択します。

|                  | dentity Se                                                                                | rvices Engir       | e                                             |                                                           |                                              |                  | Administration | n / System       |
|------------------|-------------------------------------------------------------------------------------------|--------------------|-----------------------------------------------|-----------------------------------------------------------|----------------------------------------------|------------------|----------------|------------------|
| щ                | Deployment                                                                                | Licensing          | Certificates                                  | Logging                                                   | Maintenance                                  | Upgrade          | Health Checks  | Backup & Restore |
| 間<br>尽<br>火<br>り | Client Provisionir<br>FIPS Mode<br>Security Settings<br>Alarm Settings<br>General MDM / U | ig<br>IEM Settings | Native IPSe<br>Configure<br>Node<br>Select No | ac Configuration ><br>a security asso<br>Specific S<br>de | New<br>iniciation between a Cisc<br>Settings | to ISE PSN and a | a NAD.         |                  |
| <b>2</b> 0       | Posture<br>Profiling                                                                      |                    | > NAD IP A0                                   | ddress with Mask<br>47.79/32                              | 0                                            |                  |                |                  |
|                  | Protocols                                                                                 |                    | ✓ Default Ga<br>10.48.23                      | ateway (optional)<br>3.1                                  | 0                                            |                  |                |                  |
| 3                | EAP-FAST<br>EAP-TLS<br>PEAP<br>EAP-TTLS<br>RADIUS                                         |                    | V<br>IPSec Inte<br>Gigabit<br>Authentica      | erface<br>Ethernet 1<br>tion Settings                     | ~ 0                                          |                  |                |                  |
|                  | IPSec<br>Legacy IPS<br>Native IPS                                                         | iec (ESR)<br>ec    | <ul> <li>Pre-sh</li> <li>X.509</li> </ul>     | ared Key<br>                                              | IPSEC-2                                      |                  |                |                  |

デフォルトゲートウェイはオプション設定です。実際、2つのオプションがあります。Native IPsec UIでデフォルトゲートウェイを設定し、基盤となるOSにルートをインストールできます。 このルートは、show running-config:

ise332/admin#show running-config | include route
ise332/admin#

#### <#root>

ise332/admin#show ip route

Destination Gateway Iface

10.48.23.0/24 0.0.0.0 eth1 default 10.48.60.1 eth0 10.48.60.0/24 0.0.0.0 eth0

10.62.148.79 10.48.23.1 eth1

169.254.2.0/24 0.0.0.0 cni-podman1 169.254.4.0/24 0.0.0.0 cni-podman2 ise332/admin# もう1つのオプションは、デフォルトゲートウェイを空白のままにして、ISEでルートを手動で設 定することです。これにより、同じ効果が得られます。

ise332/admin(config)#ip route 10.62.148.79 255.255.255.255 gateway 10.48.23.1
ise332/admin(config)#exit
ise332/admin#show ip route

Destination Gateway Iface

10.48.23.0/24 0.0.0.0 eth1 10.62.148.79 10.48.23.1 eth1 default 10.48.60.1 eth0 10.48.60.0/24 0.0.0.0 eth0 169.254.2.0/24 0.0.0.0 cni-podman1 169.254.4.0/24 0.0.0.0 cni-podman2 ise332/admin#

IPSecトンネルの一般設定を行います。フェーズ1の設定General Settings、Phase One Settings、 およびPhase Two Settingsは、IPSecトンネルの相手側で設定した設定と一致している必要があり ます。

| ≡            | dentity Services Engir                                                  | ne                                                                                                    |                                       |                | Administratior         | n / System       |
|--------------|-------------------------------------------------------------------------|----------------------------------------------------------------------------------------------------|---------------------------------------|----------------|------------------------|------------------|
| Щ            | Deployment Licensing                                                    | Certificates Logging                                                                                                  | Maintenance                           | Upgrade        | Health Checks          | Backup & Restore |
| ■<br>18<br>火 | Client Provisioning<br>FIPS Mode<br>Security Settings<br>Alarm Settings | General Settin                                                                                                    | gs<br>~ 0                             |                |                        |                  |
| U            | General MDM / UEM Settings                                              | Mode<br>Tunnel                                                                                                    | <b>√</b> 0                            |                |                        |                  |
| <b>2</b> 0   | Profiling                                                               | ><br>ESP/AH Protocol<br>esp                                                                                           | <b>√</b> 0                            |                |                        |                  |
| nii          | Protocols                                                               | <ul> <li>KE Reauth Time (optional)<br/>86400</li> </ul>                                                               | 0                                     |                |                        |                  |
| ?            | EAP-FAST<br>EAP-TLS<br>PEAP<br>EAP-TTLS<br>RADIUS                       | <ul> <li>Phase One Setting:</li> <li>Configure IKE SA Config</li> <li>Encryption Algorithm</li> <li>aes256</li> </ul> | S<br>uration security settings<br>~ ① | to protect com | munications between to | vo IKE daemons.  |
|              | IPSec<br>Legacy IPSec (ESR)                                             | ✓ Hash Algorithm<br>sha512                                                                                            | <b>√</b> <sup>①</sup>                 |                |                        |                  |
|              | Native IPSec                                                            | DH Group<br>GROUP16                                                                                                   | ~ 0                                   |                |                        |                  |
|              | Endpoint Scripts                                                        | > Re-key time (optional) 14400                                                                                        | 0                                     |                |                        |                  |

フェーズ2の設定を行い、Saveをクリックします。

#### 

| щ  | Deployment Licensing       | Ce | ertificates            | Logging         | Maintenance             | Upgrade            | Health Checks            | Backup & Restore |
|----|----------------------------|----|------------------------|-----------------|-------------------------|--------------------|--------------------------|------------------|
| 20 | Client Provisioning        |    | Configure I            | KE SA Configu   | ration security setting | s to protect com   | munications between tv   | vo IKE daemons.  |
| ы  | FIPS Mode                  |    | Encryption /           | Algorithm       |                         |                    |                          |                  |
| 10 | Security Settings          |    | aes256                 |                 | ~ 0                     |                    |                          |                  |
| ×  | Alarm Settings             |    | Hash Algori            | thm             |                         |                    |                          |                  |
| U  | General MDM / UEM Settings |    | sha512                 |                 | ~ 0                     |                    |                          |                  |
| 80 | Posture                    | >  | DH Group<br>GROUP1     | 6               | $\sim$ (1)              |                    |                          |                  |
| 1  | Profiling                  |    |                        |                 |                         |                    |                          |                  |
|    | Protocols                  | ~  | Re-key time<br>14400   | e (optional)    |                         |                    |                          |                  |
| ?  | EAP-FAST                   | ~  | Phase Tv               | vo Settings     |                         |                    |                          |                  |
|    | EAP-TLS                    |    | Configure              | lativo IPSoc S/ | Configuration secur     | ity sottings to pr | otact IP traffic batwoon | two opdpoints    |
|    | PEAP                       |    | Configure i            | valive iPSec 34 | Configuration secur     | ity settings to pr | otect ip trainc between  | two enupoints.   |
|    | EAP-TTLS                   |    | Encryption /<br>aes256 | Algorithm       | ~ 0                     |                    |                          |                  |
|    | RADIUS                     |    |                        |                 |                         |                    |                          |                  |
|    | IPSec                      | ~  | Hash Algori<br>sha512  | thm             | ~ 0                     |                    |                          |                  |
|    | Legacy IPSec (ESR)         |    | 0110012                |                 |                         |                    |                          |                  |
|    | Native IPSec               |    | DH Group (o<br>GROUP1  | optional)<br>6  | ~ 0                     |                    |                          |                  |
|    | Endpoint Scripts           | >  | Re-key time<br>14400   | e (optional)    | 0                       |                    |                          |                  |
|    |                            |    |                        |                 |                         |                    |                          |                  |
|    | Proxy                      |    |                        |                 |                         |                    | Cancel                   | Save             |
|    | SMTP Server                |    |                        |                 |                         |                    | ounoor                   |                  |

Administration / System

## X.509事前共有キー認証を使用したIKEv2 IPsecトンネルの設定

## ネットワーク図

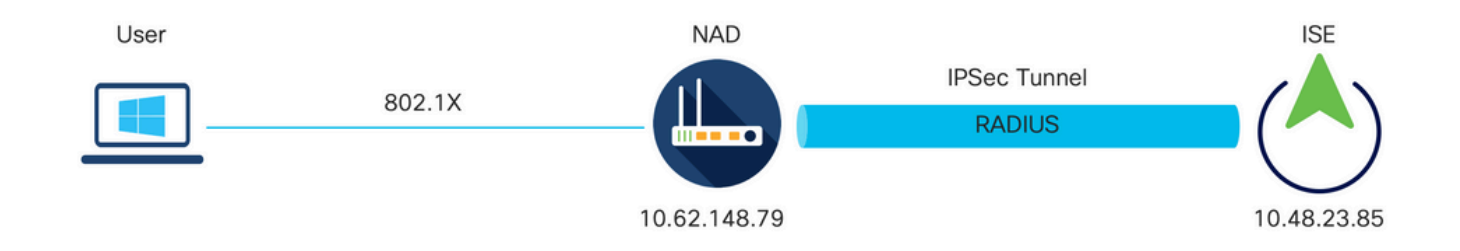

ネットワーク図

#### IOS-XEスイッチのCLI設定

#### インターフェイスの設定

IOS-XEスイッチインターフェイスがまだ設定されていない場合は、少なくとも1つのインターフ

ェイスを設定する必要があります。ランダム データの例は次のとおりです。

interface Vlan480
ip address 10.62.148.79 255.255.255.128
negotiation auto
no shutdown
!
interface GigabitEthernet1/0/23
switchport trunk allowed vlan 1,480
switchport mode trunk
!

サイト間 VPN トンネルを確立するために使用する必要があるリモート ピアへの接続があること を確認します。基本的な接続を確認するには、ping を使用できます。

IKEv2プロポーザルの設定

IKEv2ポリシーを設定するには、グローバルコンフィギュレーションモードでcrypto ikev2 proposal <name>コマンドを入力します。 ランダム データの例は次のとおりです。

```
crypto ikev2 proposal PROPOSAL
encryption aes-cbc-256
integrity sha512
group 16
```

暗号IKEv2ポリシーの設定

IKEv2ポリシーを設定するには、グローバルコンフィギュレーションモードでcrypto ikev2 policy <name>コマンドを入力します。

crypto ikev2 policy POLICY proposal PROPOSAL

暗号IKEv2プロファイルの設定

IKEv2プロファイルを設定するには、グローバルコンフィギュレーションモードでcrypto ikev2 profile <name>コマンドを入力します。

crypto ikev2 profile PROFILE match address local 10.62.148.79 match identity remote address 10.48.23.85 255.255.255.255 authentication remote pre-share key cisco123 authentication local pre-share key cisco123

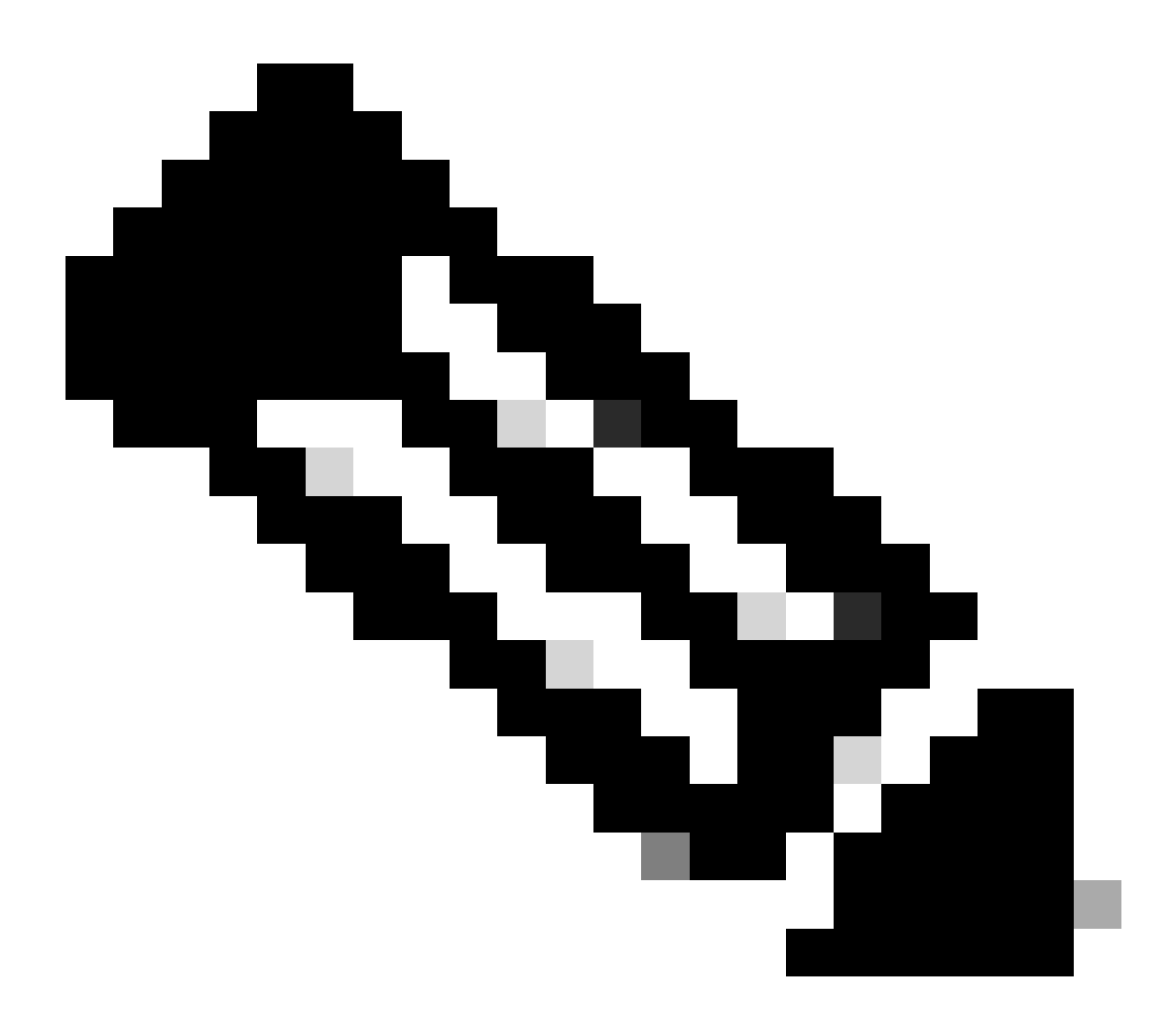

注:デフォルトでは、ISEはIKEv2ネゴシエーションでIKE IDとして自身のID証明書の CNフィールドを使用します。そのため、IKEv2プロファイルの「match identity remote」 セクションでは、ドメインのFQDNタイプと適切な値、またはISEのFQDNを指定する必 要があります。

対象の VPN トラフィックの ACL 設定

暗号化によって保護すべきトラフィックを指定するため、内線番号や名前付きアクセス リストを 使用します。ランダム データの例は次のとおりです。 💊 注:VPNトラフィックのACLは、NATの後に送信元と宛先のIPアドレスを使用します。

#### トランスフォーム セットの設定

IPSec トランスフォーム セット(セキュリティ プロトコルとアルゴリズムの許容可能な組み合わ せ)を定義するには、グローバル コンフィギュレーション モードで crypto ipsec transform-set コマンドを入力します。ランダム データの例は次のとおりです。

crypto ipsec transform-set SET esp-aes 256 esp-sha512-hmac mode tunnel

暗号マップの設定とインターフェイスへの適用

暗号マップ エントリを作成または変更し、暗号マップ コンフィギュレーション モードを開始す るには、crypto map グローバル設定コマンドを入力します。暗号マップ エントリを完了するには 、最低限定義する必要がある次のようないくつかの項目があります。

- 保護されたトラフィックを転送する IPSec ピアを定義する必要があります。これらは、SA を確立できるピアです。暗号マップ エントリに IPSec ピアを指定するには、set peer コマ ンドを入力します。
- 保護されたトラフィックで使用が受け入れられるトランスフォーム セットを定義する必要 があります。暗号マップ エントリに使用可能なトランスフォーム セットを指定するには、 set transform-set コマンドを入力します。
- 保護する必要があるトラフィックを定義する必要があります。暗号マップエントリの拡張 アクセスリストを指定するには、match address コマンドを入力します。

ランダム データの例は次のとおりです。

crypto map MAP-IKEV2 10 ipsec-isakmp set peer 10.48.23.85 set transform-set SET set pfs group16 set ikev2-profile PROFILE match address 100

最後の手順は、前にインターフェイスに対して定義した暗号マップを適用することです。これを 適用するには、crypto map インターフェイス設定コマンドを入力します。

#### IOS-XEの最終設定

#### IOS-XEスイッチの最終的なCLI設定を次に示します。

```
aaa new-model
aaa group server radius ISE
server name ISE33-2
!
aaa authentication dot1x default group ISE
aaa authorization network ISE group ISE
aaa accounting dot1x default start-stop group ISE
aaa accounting network default start-stop group ISE
1
aaa server radius dynamic-author
client 10.48.23.85
server-key cisco
ļ
dot1x system-auth-control
crypto ikev2 proposal PROPOSAL
encryption aes-cbc-256
integrity sha512
group 16
1
crypto ikev2 policy POLICY
proposal PROPOSAL
1
crypto ikev2 profile PROFILE
match address local 10.62.148.79
match identity remote address 10.48.23.85 255.255.255
authentication remote pre-share key cisco123
authentication local pre-share key cisco123
I
crypto ipsec transform-set SET esp-aes 256 esp-sha512-hmac
mode tunnel
L
crypto map MAP-IKEV2 10 ipsec-isakmp
set peer 10.48.23.85
set transform-set SET
set pfs group16
 set ikev2-profile PROFILE
match address 100
!
interface GigabitEthernet1/0/23
switchport trunk allowed vlan 1,480
switchport mode trunk
I
interface Vlan480
ip address 10.62.148.79 255.255.255.128
crypto map MAP-IKEV2
1
ip access-list extended 100
10 permit ip host 10.62.148.79 host 10.48.23.85
!
```

```
radius server ISE33-2
address ipv4 10.48.23.85 auth-port 1812 acct-port 1813
key cisco
!
```

ISE 設定

ISE での IP アドレスの設定

アドレスを CLI からインターフェイス GE1 ~ GE5 に対して設定する必要があります。GE0 はサ ポートされません。

interface GigabitEthernet 1
 ip address 10.48.23.85 255.255.255.0
 ipv6 address autoconfig
 ipv6 enable

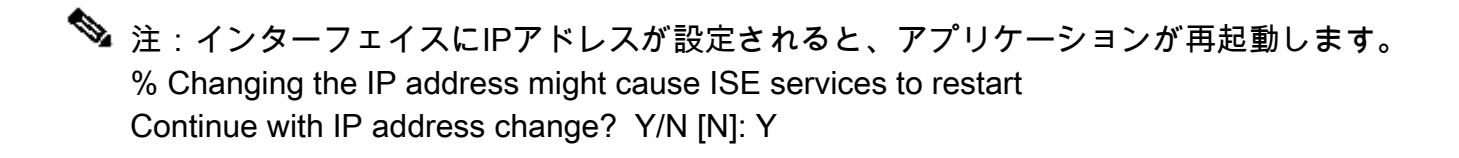

IPSecトンネルの設定

Administration > System > Settings > Protocols > IPsec > Native IPsecの順に移動します。[Add] をクリックします。IPsecトンネルを終端するノードを選択し、NAD IPアドレスとマスク、デフ ォルトゲートウェイ、およびIPsecインターフェイスを設定します。 Authentication Setting as X.509 Certificateを選択し、Certificate System Certificate Installedを選択します。

| ≡                           | dentity Services Engineers                                                                            | ne                                                                                              |                                                     |                                         |                 | Administration | 1 / System       |
|-----------------------------|----------------------------------------------------------------------------------------------------|-------------------------------------------------------------------------------------------------|-----------------------------------------------------|-----------------------------------------|-----------------|----------------|------------------|
| Щ                           | Deployment Licensing                                                                                  | Certificates                                                                                    | Logging                                             | Maintenance                             | Upgrade         | Health Checks  | Backup & Restore |
| ま<br>。<br>で、<br>、<br>、<br>、 | Client Provisioning<br>FIPS Mode<br>Security Settings<br>Alarm Settings<br>General MDM / UEM Settings | Native IPSec C<br>Configure a<br>Node – S<br>Select Node                                        | configuration > N<br>security associ<br>Specific S  | New<br>ation between a Cisc<br>Settings | o ISE PSN and a | a NAD.         |                  |
| <b>2</b> 0                  | Posture Profiling                                                                                     | > NAD IP Addre 10.62.147.                                                                       | ess with Mask<br>79/32                              | ~                                       |                 |                |                  |
|                             | Protocols                                                                                             | ✓ Default Gatev<br>10.48.23.1                                                                   | way (optional)                                      |                                         |                 |                |                  |
| ?                           | EAP-FAST<br>EAP-TLS<br>PEAP<br>EAP-TTLS<br>RADIUS                                                     | <ul> <li>Native IPSec</li> <li>Gigabit Et</li> <li>Authentication</li> <li>Pre-share</li> </ul> | Traffic Interface<br>hernet 1<br>Settings<br>ed Key | ~                                       |                 | 7              |                  |
|                             | IPSec<br>Legacy IPSec (ESR)<br>Native IPSec                                                           | ✓ ○ X.509 Ce                                                                                    | rtificate                                           |                                         |                 |                |                  |

デフォルトゲートウェイはオプション設定です。実際、2つのオプションがあります。Native IPsec UIでデフォルトゲートウェイを設定し、基盤となるOSにルートをインストールできます。 このルートは、show running-config:

ise332/admin#show running-config | include route
ise332/admin#

<#root>

ise332/admin#show ip route

Destination Gateway Iface

10.48.23.0/24 0.0.0.0 eth1 default 10.48.60.1 eth0 10.48.60.0/24 0.0.0.0 eth0

10.62.148.79 10.48.23.1 eth1

169.254.2.0/24 0.0.0.0 cni-podman1 169.254.4.0/24 0.0.0.0 cni-podman2 ise332/admin#

もう1つのオプションは、デフォルトゲートウェイを空白のままにして、ISEでルートを手動で設

#### 定することです。これにより、同じ効果が得られます。

ise332/admin(config)#ip route 10.62.148.79 255.255.255.255 gateway 10.48.23.1
ise332/admin(config)#exit
ise332/admin#show ip route

IPSecトンネルの一般設定を行います。フェーズ1の設定General Settings、Phase One Settings、 およびPhase Two Settingsは、IPSecトンネルの相手側で設定した設定と一致している必要があり ます。

| ≡                                                                  | dentity Serv                                                                                                    | vices Engin | ie                                                                                                    |               |             |                | Administration          | / System         |
|--------------------------------------------------------------------|----------------------------------------------------------------------------------------------------|-------------|----------------------------------------------------------------------------------------------------|---------------|-------------|----------------|-------------------------|------------------|
| н                                                                  | Deployment                                                                                                    | Licensing   | Certificates                                                                                                    | Logging       | Maintenance | Upgrade        | Health Checks           | Backup & Restore |
| 11日<br>12日<br>12日<br>12日<br>12日<br>12日<br>12日<br>12日<br>12日<br>12日 | Client Provisioning<br>FIPS Mode<br>Security Settings<br>Alarm Settings<br>General MDM / UEM<br>Posture<br>Profiling<br>Protocols<br>EAP-FAST<br>EAP-TLS<br>PEAP<br>EAP-TTLS | V Settings  | Gene<br>IKE Versic<br>IKE Versic<br>IKEv2<br>Mode<br>Tunnel<br>><br>ESP/AH P<br>esp<br>KE Reaut<br>86400<br>><br>Phase 0<br>Configure | ral Setting   | S           | to protect com | imunications between tv | vo IKE daemons.  |
|                                                                    | RADIUS                                                                                                    |             | Encryptio<br>aes256                                                                                                    | n Algorithm   | ~ 0         |                |                         |                  |
|                                                                    | IPSec<br>Legacy IPSec                                                                                                    | : (ESR)     | ✓ Hash Algo<br>sha512                                                                                                    | orithm<br>2   | ~ 0         |                |                         |                  |
|                                                                    | Native IPSec                                                                                                    |             | DH Group<br>GROUP                                                                                                    | 216           | ~ 0         |                |                         |                  |
|                                                                    | Endpoint Scripts                                                                                                    |             | > Re-key tir<br>14400                                                                                                    | me (optional) | 0           |                |                         |                  |

フェーズ2の設定を行い、Saveをクリックします。

#### $\equiv \frac{dende}{cisco}$ Identity Services Engine

| щ           | Deployment Licensing                                              | J Ce        | ertificates                 | Logging                        | Maintenance            | Upgrade                | Health Checks            | Backup & Restore |
|-------------|-------------------------------------------------------------------|-------------|-----------------------------|--------------------------------|------------------------|------------------------|--------------------------|------------------|
| <b>1</b> 10 | Client Provisioning<br>FIPS Mode                                  | Configure I | KE SA Configur<br>Algorithm | ration security setting        | s to protect com       | munications between tv | vo IKE daemons.          |                  |
| ×<br>0      | Security Settings<br>Alarm Settings<br>General MDM / UEM Settings |             | Hash Algorit<br>sha512      | hm                             | ~ 0                    |                        |                          |                  |
| 20          | Posture                                                           | >           | DH Group<br>GROUP1          | 6                              | ~ ①                    |                        |                          |                  |
| -fli        | Profiling                                                         | ~           | Re-key time<br>14400        | (optional)                     | 0                      |                        |                          |                  |
| ?           | EAP-FAST ~<br>EAP-TLS                                             |             | Phase Ty<br>Configure N     | vo Settings<br>Native IPSec SA | A Configuration securi | ty settings to pro     | otect IP traffic between | two endpoints.   |
|             | EAP-TTLS<br>RADIUS                                                |             | Encryption A<br>aes256      | Algorithm                      | ~ 0                    |                        |                          |                  |
|             | IPSec<br>Legacy IPSec (ESR)                                       | ~           | Hash Algorit<br>sha512      | hm                             | ~ 0                    |                        |                          |                  |
|             | Native IPSec                                                      |             | DH Group (o<br>GROUP1       | optional)<br>6                 | √ 0                    |                        |                          |                  |
|             | Endpoint Scripts                                                  | >           | Re-key time<br>14400        | (optional)                     | O                      |                        |                          |                  |
|             | Proxy<br>SMTP Server                                              |             |                             |                                |                        |                        | Cancel                   | Save             |

Administration / System

## 確認

RADIUSがIPSecトンネルを介して動作していることを確認するには、test aaaコマンドを使用するか、実際にMABまたは802.1X認証を実行します

KSEC-9248L-1#test aaa group ISE alice Krakow123 new-code User successfully authenticated

USER ATTRIBUTES

username 0 "alice" vn 0 "vn1" security-group-tag 0 "000f-00" KSEC-9248L-1#

IOS-XEでの検証

<#root>

KSEC-9248L-1# show crypto ikev2 sa IPv4 Crypto IKEv2 SA Tunnel-id Local fvrf/ivrf Status Remote 10.62.148.79/500 10.48.23.85/500 none/none 1 READY Encr: AES-CBC, keysize: 256, PRF: SHA512, Hash: SHA512, DH Grp:16, Auth sign: RSA, Auth verify: R Life/Active Time: 86400/1439 sec IPv6 Crypto IKEv2 SA KSEC-9248L-1# show crypto ipsec sa interface: Vlan480 Crypto map tag: MAP-IKEV2, local addr 10.62.148.79 protected vrf: (none) local ident (addr/mask/prot/port): (10.62.148.79/255.255.255.255/0/0) remote ident (addr/mask/prot/port): (10.48.23.85/255.255.255.255/0/0) current\_peer 10.48.23.85 port 500 PERMIT, flags={origin\_is\_acl,} #pkts encaps: 1, #pkts encrypt: 1, #pkts digest: 1 #pkts decaps: 1, #pkts decrypt: 1, #pkts verify: 1 #pkts compressed: 0, #pkts decompressed: 0 #pkts not compressed: 0, #pkts compr. failed: 0 #pkts not decompressed: 0, #pkts decompress failed: 0 #send errors 0, #recv errors 0 local crypto endpt.: 10.62.148.79, remote crypto endpt.: 10.48.23.85 plaintext mtu 1422, path mtu 1500, ip mtu 1500, ip mtu idb Vlan480 current outbound spi: 0xC17542E9(3245687529) PFS (Y/N): N, DH group: none inbound esp sas: spi: 0xF7A68F69(4154888041) transform: esp-256-aes esp-sha512-hmac , in use settings ={Tunnel, } conn id: 72, flow\_id: SW:72, sibling\_flags 80000040, crypto map: MAP-IKEV2 sa timing: remaining key lifetime (k/sec): (4173813/84954) IV size: 16 bytes replay detection support: Y Status: ACTIVE(ACTIVE) inbound ah sas: inbound pcp sas: outbound esp sas:

```
spi: 0xC17542E9(3245687529)
        transform: esp-256-aes esp-sha512-hmac ,
        in use settings ={Tunnel, }
        conn id: 71, flow_id: SW:71, sibling_flags 80000040, crypto map: MAP-IKEV2
        sa timing: remaining key lifetime (k/sec): (4173813/84954)
        IV size: 16 bytes
        replay detection support: Y
        Status: ACTIVE(ACTIVE)
     outbound ah sas:
    outbound pcp sas:
KSEC-9248L-1#
KSEC-9248L-1#show crypto session
Crypto session current status
Interface: Vlan480
Profile:
PROFILE
Session status:
UP-ACTIVE
Peer: 10.48.23.85 port 500
 Session ID: 5
 IKEv2 SA: local 10.62.148.79/500 remote 10.48.23.85/500
Active
 IPSEC FLOW: permit ip host 10.62.148.79 host 10.48.23.85
        Active SAs: 2, origin: crypto map
KSEC-9248L-1#
```

### ISEでの確認

トンネルのステータスは、GUIから確認できます

| ≡       | dentity Services Engin                                                  | ie                                                        |                                                                              | Administration / System                                                     |                                                |                                                      |                   |                  |                |      |  |
|---------|-------------------------------------------------------------------------|-----------------------------------------------------------|------------------------------------------------------------------------------|-----------------------------------------------------------------------------|------------------------------------------------|------------------------------------------------------|-------------------|------------------|----------------|------|--|
| н       | Deployment Licensing                                                    | Certificates                                              | Logging Ma                                                                   | aintenance                                                                  | Upgrade                                        | Health Checks                                        | Backup & Restore  | Admin Access     | Settings       |      |  |
| ■<br>   | Client Provisioning<br>FIPS Mode<br>Security Settings<br>Alarm Settings | Native<br>Establish sec<br>Devices (NAD<br>Ensure that th | IPSec C<br>urity associations I<br>Ds) across an IPSec<br>he IPSec configura | Onfigurat<br>between Cisco ISE<br>c tunnel using IKEv<br>tions on Cisco ISE | Policy Servic<br>1 and IKEv2 p<br>and the NADs | e Nodes (PSNs) and N<br>rotocols.<br>s are the same. | Network Access    |                  |                |      |  |
| 0<br>20 | General MDM / UEM Settings Posture                                      | >                                                         |                                                                              |                                                                             |                                                |                                                      | Rows/Page         | <u>1 v K ( 1</u> | 0              | /1>> |  |
| đ       | Profiling                                                               | Ø Duplica                                                 | ite Edit Add                                                                 | Disable Remove                                                              | ,<br>                                          |                                                      |                   |                  |                |      |  |
|         | Protocols                                                               |                                                           | odes                                                                         | NAD IP Addres                                                               | ss                                             | Tunnel Status                                        | IPSec Interface   | Authentication   | Type IKE Versi | on   |  |
| ?       | EAP-FAST<br>EAP-TLS                                                     | ✓ ise332                                                  |                                                                              | 10.62.148.79/32                                                             |                                                | ESTABLISHED                                          | GigabitEthernet 1 | X.509            | 2              |      |  |

application configure iseコマンドを使用して、CLIからトンネルのステータスを確認します

#### <#root>

ise332/admin#application configure ise

Selection configuration option [1]Reset M&T Session Database [2]Rebuild M&T Unusable Indexes [3] Purge M&T Operational Data [4]Reset M&T Database [5]Refresh Database Statistics [6] Display Profiler Statistics [7] Export Internal CA Store [8] Import Internal CA Store [9]Create Missing Config Indexes [10]Create Missing M&T Indexes [12]Generate Daily KPM Stats [13]Generate KPM Stats for last 8 Weeks [14]Enable/Disable Counter Attribute Collection [15]View Admin Users [16]Get all Endpoints [19]Establish Trust with controller [20]Reset Context Visibility [21]Synchronize Context Visibility With Database [22]Generate Heap Dump [23]Generate Thread Dump [24]Force Backup Cancellation [25]CleanUp ESR 5921 IOS Crash Info Files [26]Recreate undotablespace [27]Reset Upgrade Tables [28]Recreate Temp tablespace [29]Clear Sysaux tablespace [30] Fetch SGA/PGA Memory usage [31]Generate Self-Signed Admin Certificate [32] View Certificates in NSSDB or CA\_NSSDB [33]Recreate REPLOGNS tablespace [34]View Native IPSec status [0]Exit

#### 34

7212b70a-1405-429a-94b8-71a5d4beb1e5: #114,

#### ESTABLISHED

, IKEv2, 0ca3c29e36290185\_i 08c7fb6db177da84\_r\* local 'CN=ise332.example.com' @ 10.48.23.85[500] remote '10.62.148.79' @ 10.62.148.79[500] AES\_CBC-256/HMAC\_SHA2\_512\_256/PRF\_HMAC\_SHA2\_512/MODP\_4096 established 984s ago, rekeying in 10283s, reauth in 78609s net-net-7212b70a-1405-429a-94b8-71a5d4beb1e5: #58, reqid 1, INSTALLED, TUNNEL, ESP:AES\_CBC-256/HMAC\_S installed 984s ago, rekeying in 12296s, expires in 14856s in c17542e9, 100 bytes,

#### 1 packets

, 983s ago out f7a68f69, 100 bytes,

#### 1 packets

, 983s ago

local 10.48.23.85/32 remote 10.62.148.79/32

## トラブルシュート

IOS-XEのトラブルシューティング

有効にするデバッグ

<#root>

KSEC-9248L-1#

debug crypto ikev2

IKEv2 default debugging is on KSEC-9248L-1#

debug crypto ikev2 error

IKEv2 error debugging is on KSEC-9248L-1#

debug crypto ipsec

Crypto IPSEC debugging is on KSEC-9248L-1#

debug crypto ipsec error

Crypto IPSEC Error debugging is on KSEC-9248L-1#

#### IOS-XEの動作デバッグの完全なセット

Apr 25 18:57:36.572: IPSEC(sa\_request): ,
 (key eng. msg.) OUTBOUND local= 10.62.148.79:500, remote= 10.48.23.85:500,
 local\_proxy= 10.62.148.79/255.255.255.255/256/0,
 remote\_proxy= 10.48.23.85/255.255.255.255/256/0,
 protocol= ESP, transform= esp-aes 256 esp-sha512-hmac (Tunnel), esn= FALSE,
 lifedur= 86400s and 4608000kb,
 spi= 0x0(0), conn\_id= 0, keysize= 256, flags= 0x0
Apr 25 18:57:36.573: IKEv2:(SESSION ID = 0,SA ID = 0):Searching Policy with fvrf 0, local address 10.62
Apr 25 18:57:36.573: IKEv2:(SESSION ID = 0,SA ID = 0):Found Policy 'POLICY'
Apr 25 18:57:36.573: IKEv2:(SA ID = 1):[IKEv2 -> PKI] Start PKI Session
Apr 25 18:57:36.574: IKEv2:(SESSION ID = 5,SA ID = 1):[IKEv2 -> Crypto Engine] Computing DH public key,
Apr 25 18:57:36.574: IKEv2:(SESSION ID = 5,SA ID = 1):(SA ID = 1):[Crypto Engine -> IKEv2] DH key Comput
Apr 25 18:57:36.574: IKEv2:(SESSION ID = 5,SA ID = 1):Request queued for computation of DH key

Apr 25 18:57:36.574: IKEv2:(SESSION ID = 5, SA ID = 1):IKEv2 initiator - no config data to send in IKE\_S Apr 25 18:57:36.574: IKEv2:(SESSION ID = 5, SA ID = 1):Generating IKE\_SA\_INIT message Apr 25 18:57:36.574: IKEv2: (SESSION ID = 5, SA ID = 1): IKE Proposal: 1, SPI size: 0 (initial negotiation Num. transforms: 4 AES-CBC SHA512 SHA512 DH\_GROUP\_4096\_MODP/Group 16 Apr 25 18:57:36.575: IKEv2:(SESSION ID = 5, SA ID = 1):Sending Packet [To 10.48.23.85:500/From 10.62.148 Initiator SPI : 0CA3C29E36290185 - Responder SPI : 00000000000000 Message id: 0 IKEv2 IKE\_SA\_INIT Exchange REQUEST Payload contents: SA KE N VID VID VID VID NOTIFY(NAT\_DETECTION\_SOURCE\_IP) NOTIFY(NAT\_DETECTION\_DESTINATION\_IP) Apr 25 18:57:36.575: IKEv2:(SESSION ID = 5, SA ID = 1):Insert SA Apr 25 18:57:36.640: IKEv2:(SESSION ID = 5, SA ID = 1):Received Packet [From 10.48.23.85:500/To 10.62.14 Initiator SPI : 0CA3C29E36290185 - Responder SPI : 08C7FB6DB177DA84 Message id: 0 IKEv2 IKE\_SA\_INIT Exchange RESPONSE Payload contents: SA KE N NOTIFY(NAT\_DETECTION\_SOURCE\_IP) NOTIFY(NAT\_DETECTION\_DESTINATION\_IP) CERTREQ NOTIFY(Unknown -Apr 25 18:57:36.641: IKEv2:(SESSION ID = 5, SA ID = 1):Processing IKE\_SA\_INIT message Apr 25 18:57:36.641: IKEv2:(SESSION ID = 5,SA ID = 1):Verify SA init message Apr 25 18:57:36.641: IKEv2:(SESSION ID = 5, SA ID = 1):Processing IKE\_SA\_INIT message Apr 25 18:57:36.641: IKEv2:(SA ID = 1):[IKEv2 -> PKI] Retrieving trustpoint(s) from received certificat Apr 25 18:57:36.641: IKEv2:(SA ID = 1):[PKI -> IKEv2] Retrieved trustpoint(s): 'KrakowCA' Apr 25 18:57:36.641: IKEv2:(SA ID = 1):[IKEv2 -> PKI] Getting cert chain for the trustpoint KrakowCA Apr 25 18:57:36.643: IKEv2:(SA ID = 1):[PKI -> IKEv2] Getting of cert chain for the trustpoint PASSED Apr 25 18:57:36.643: IKEv2:(SESSION ID = 5, SA ID = 1):Checking NAT discovery Apr 25 18:57:36.643: IKEv2:(SESSION ID = 5, SA ID = 1):NAT not found Apr 25 18:57:36.643: IKEv2:(SESSION ID = 5, SA ID = 1):[IKEv2 -> Crypto Engine] Computing DH secret key, Apr 25 18:57:36.874: IKEv2:(SESSION ID = 5, SA ID = 1):(SA ID = 1):[Crypto Engine -> IKEv2] DH key Compu Apr 25 18:57:36.874: IKEv2:(SESSION ID = 5, SA ID = 1):Request queued for computation of DH secret Apr 25 18:57:36.874: IKEv2:(SESSION ID = 5, SA ID = 1):(SA ID = 1):[IKEv2 -> Crypto Engine] Calculate SK Apr 25 18:57:36.874: IKEv2:(SESSION ID = 5, SA ID = 1):(SA ID = 1):[Crypto Engine -> IKEv2] SKEYSEED cal Apr 25 18:57:36.874: IKEv2:(SESSION ID = 5, SA ID = 1):Completed SA init exchange Apr 25 18:57:36.876: IKEv2:(SESSION ID = 5,SA ID = 1):Check for EAP exchange Apr 25 18:57:36.876: IKEv2:(SESSION ID = 5, SA ID = 1):Generate my authentication data Apr 25 18:57:36.876: IKEv2:(SESSION ID = 5, SA ID = 1):[IKEv2 -> Crypto Engine] Generate IKEv2 authentic Apr 25 18:57:36.876: IKEv2:(SESSION ID = 5, SA ID = 1):[Crypto Engine -> IKEv2] IKEv2 authentication dat Apr 25 18:57:36.876: IKEv2:(SESSION ID = 5, SA ID = 1):Get my authentication method Apr 25 18:57:36.876: IKEv2:(SESSION ID = 5, SA ID = 1):My authentication method is 'RSA' Apr 25 18:57:36.876: IKEv2:(SESSION ID = 5, SA ID = 1):Sign authentication data Apr 25 18:57:36.877: IKEv2:(SA ID = 1):[IKEv2 -> PKI] Getting private key Apr 25 18:57:36.877: IKEv2:(SA ID = 1):[PKI -> IKEv2] Getting of private key PASSED Apr 25 18:57:36.877: IKEv2:(SA ID = 1):[IKEv2 -> Crypto Engine] Sign authentication data Apr 25 18:57:36.945: IKEv2:(SA ID = 1):[Crypto Engine -> IKEv2] Signing of authentication data PASSED Apr 25 18:57:36.945: IKEv2:(SESSION ID = 5, SA ID = 1):Authentication material has been sucessfully sign Apr 25 18:57:36.945: IKEv2:(SESSION ID = 5, SA ID = 1):Check for EAP exchange Apr 25 18:57:36.945: IKEv2:(SESSION ID = 5, SA ID = 1):Generating IKE\_AUTH message Apr 25 18:57:36.945: IKEv2:(SESSION ID = 5, SA ID = 1):Constructing IDi payload: '10.62.148.79' of type Apr 25 18:57:36.945: IKEv2:(SA ID = 1):[IKEv2 -> PKI] Retrieve configured trustpoint(s) Apr 25 18:57:36.945: IKEv2:(SA ID = 1):[PKI -> IKEv2] Retrieved trustpoint(s): 'KrakowCA' Apr 25 18:57:36.945: IKEv2:(SA ID = 1):[IKEv2 -> PKI] Get Public Key Hashes of trustpoints Apr 25 18:57:36.946: IKEv2:(SA ID = 1):[PKI -> IKEv2] Getting of Public Key Hashes of trustpoints PASSE Apr 25 18:57:36.946: IKEv2: (SESSION ID = 5, SA ID = 1):ESP Proposal: 1, SPI size: 4 (IPSec negotiation), Num. transforms: 3 AES-CBC SHA512 Don't use ESN Apr 25 18:57:36.946: IKEv2: (SESSION ID = 5, SA ID = 1): Building packet for encryption. Payload contents: VID IDi CERT CERTREQ AUTH SA TSi TSr NOTIFY(INITIAL\_CONTACT) NOTIFY(SET\_WINDOW\_SIZE) NOTIFY(ESP\_TFC\_NO Apr 25 18:57:36.947: IKEv2:(SESSION ID = 5, SA ID = 1):Sending Packet [To 10.48.23.85:500/From 10.62.148

```
Initiator SPI : 0CA3C29E36290185 - Responder SPI : 08C7FB6DB177DA84 Message id: 1
IKEv2 IKE_AUTH Exchange REQUEST
Payload contents:
ENCR
Apr 25 18:57:37.027: IKEv2:(SESSION ID = 5, SA ID = 1):Received Packet [From 10.48.23.85:500/To 10.62.14
Initiator SPI : OCA3C29E36290185 - Responder SPI : O8C7FB6DB177DA84 Message id: 1
IKEv2 IKE_AUTH Exchange RESPONSE
Payload contents:
IDr CERT AUTH SA TSi TSr
Apr 25 18:57:37.029: IKEv2:(SESSION ID = 5, SA ID = 1): Process auth response notify
Apr 25 18:57:37.031: IKEv2: (SESSION ID = 5, SA ID = 1): Searching policy based on peer's identity 'cn=ise
Apr 25 18:57:37.031: IKEv2: (SESSION ID = 5, SA ID = 1): Searching Policy with fvrf 0, local address 10.62
Apr 25 18:57:37.031: IKEv2:(SESSION ID = 5, SA ID = 1):Found Policy 'POLICY'
Apr 25 18:57:37.032: IKEv2:(SESSION ID = 5, SA ID = 1):Verify peer's policy
Apr 25 18:57:37.032: IKEv2:(SESSION ID = 5, SA ID = 1):Peer's policy verified
Apr 25 18:57:37.032: IKEv2: (SESSION ID = 5, SA ID = 1):Get peer's authentication method
Apr 25 18:57:37.032: IKEv2: (SESSION ID = 5, SA ID = 1): Peer's authentication method is 'RSA'
Apr 25 18:57:37.033: IKEv2:Validation list created with 1 trustpoints
Apr 25 18:57:37.033: IKEv2:(SA ID = 1):[IKEv2 -> PKI] Validating certificate chain
Apr 25 18:57:37.043: IKEv2:(SA ID = 1):[PKI -> IKEv2] Validation of certificate chain PASSED
Apr 25 18:57:37.043: IKEv2:(SESSION ID = 5, SA ID = 1):Save pubkey
Apr 25 18:57:37.045: IKEv2:(SESSION ID = 5, SA ID = 1):Verify peer's authentication data
Apr 25 18:57:37.045: IKEv2:(SESSION ID = 5, SA ID = 1):[IKEv2 -> Crypto Engine] Generate IKEv2 authentic
Apr 25 18:57:37.045: IKEv2:(SESSION ID = 5, SA ID = 1):[Crypto Engine -> IKEv2] IKEv2 authentication dat
Apr 25 18:57:37.045: IKEv2:(SA ID = 1):[IKEv2 -> Crypto Engine] Verify signed authentication data
Apr 25 18:57:37.047: IKEv2:(SA ID = 1):[Crypto Engine -> IKEv2] Verification of signed authentication d
Apr 25 18:57:37.048: IKEv2:(SESSION ID = 5, SA ID = 1):Check for EAP exchange
Apr 25 18:57:37.048: IKEv2:(SESSION ID = 5,SA ID = 1):Processing IKE_AUTH message
Apr 25 18:57:37.050: IKEv2: (SESSION ID = 5, SA ID = 1): IPSec policy validate request sent for profile PR
Apr 25 18:57:37.051: IPSEC(key_engine): got a queue event with 1 KMI message(s)
Apr 25 18:57:37.051: IPSEC(validate_proposal_request): proposal part #1
Apr 25 18:57:37.051: IPSEC(validate_proposal_request): proposal part #1,
  (key eng. msg.) INBOUND local= 10.62.148.79:0, remote= 10.48.23.85:0,
    local_proxy= 10.62.148.79/255.255.255.255/256/0,
    remote_proxy= 10.48.23.85/255.255.255.255/256/0,
    protocol= ESP, transform= esp-aes 256 esp-sha512-hmac (Tunnel), esn= FALSE,
    lifedur= 0s and 0kb,
    spi= 0x0(0), conn_id= 0, keysize= 256, flags= 0x0
Apr 25 18:57:37.051: Crypto mapdb : proxy_match
        src addr : 10.62.148.79
        dst addr : 10.48.23.85
        protocol : 0
        src port : 0
        dst port : 0
Apr 25 18:57:37.051: (ipsec_process_proposal)Map Accepted: MAP-IKEV2, 10
Apr 25 18:57:37.051: IKEv2:(SESSION ID = 5, SA ID = 1):(SA ID = 1):[IPsec -> IKEv2] Callback received fo
Apr 25 18:57:37.052: IKEv2:(SA ID = 1):[IKEv2 -> PKI] Close PKI Session
Apr 25 18:57:37.052: IKEv2:(SA ID = 1):[PKI -> IKEv2] Closing of PKI Session PASSED
Apr 25 18:57:37.053: IKEv2:(SESSION ID = 5, SA ID = 1):IKEV2 SA created; inserting SA into database. SA
Apr 25 18:57:37.053: IKEv2: (SESSION ID = 5, SA ID = 1): Session with IKE ID PAIR (cn=ise332.example.com,
Apr 25 18:57:37.053: IKEv2:(SESSION ID = 0, SA ID = 0):IKEv2 MIB tunnel started, tunnel index 1
Apr 25 18:57:37.053: IKEv2:(SESSION ID = 5, SA ID = 1):Load IPSEC key material
Apr 25 18:57:37.054: IKEv2:(SESSION ID = 5, SA ID = 1):(SA ID = 1):[IKEv2 -> IPsec] Create IPsec SA into
Apr 25 18:57:37.054: IPSEC(key_engine): got a queue event with 1 KMI message(s)
Apr 25 18:57:37.054: Crypto mapdb : proxy_match
       src addr : 10.62.148.79
       dst addr : 10.48.23.85
       protocol : 256
```

```
src port : 0
       dst port : 0
Apr 25 18:57:37.054: IPSEC: (SESSION ID = 5) (crypto_ipsec_create_ipsec_sas) Map found MAP-IKEV2, 10
Apr 25 18:57:37.054: IPSEC: (SESSION ID = 5) (crypto_ipsec_sa_find_ident_head) reconnecting with the sam
Apr 25 18:57:37.055: IPSEC: (SESSION ID = 5) (get_old_outbound_sa_for_peer) No outbound SA found for pee
Apr 25 18:57:37.055: IPSEC:(SESSION ID = 5) (create_sa) sa created,
  (sa) sa_dest= 10.62.148.79, sa_proto= 50,
    sa_spi= 0xF7A68F69(4154888041),
    sa_trans= esp-aes 256 esp-sha512-hmac , sa_conn_id= 72
    sa_lifetime(k/sec)= (4608000/86400),
  (identity) local= 10.62.148.79:0, remote= 10.48.23.85:0,
    local_proxy= 10.62.148.79/255.255.255.255/256/0,
    remote_proxy= 10.48.23.85/255.255.255.255/256/0
Apr 25 18:57:37.055: ipsec_out_sa_hash_idx: sa=0x46CFF474, hash_idx=232, port=500/500, addr=0x0A3E944F/
Apr 25 18:57:37.055: crypto_ipsec_hook_out_sa: ipsec_out_sa_hash_array[232]=0x46CFF474
Apr 25 18:57:37.055: IPSEC:(SESSION ID = 5) (create_sa) sa created,
  (sa) sa_dest= 10.48.23.85, sa_proto= 50,
    sa_spi= 0xC17542E9(3245687529),
    sa_trans= esp-aes 256 esp-sha512-hmac , sa_conn_id= 71
    sa_lifetime(k/sec)= (4608000/86400),
  (identity) local= 10.62.148.79:0, remote= 10.48.23.85:0,
    local_proxy= 10.62.148.79/255.255.255.255/256/0,
    remote_proxy= 10.48.23.85/255.255.255.255/256/0
Apr 25 18:57:37.056: IPSEC: Expand action denied, notify RP
Apr 25 18:57:37.056: IKEv2:(SESSION ID = 5, SA ID = 1):(SA ID = 1):[IPsec -> IKEv2] Creation of IPsec SA
Apr 25 18:57:37.056: IKEv2: (SESSION ID = 5, SA ID = 1): Checking for duplicate IKEv2 SA
Apr 25 18:57:37.057: IKEv2:(SESSION ID = 5, SA ID = 1):No duplicate IKEv2 SA found
```

```
ISEでのトラブルシューティング
```

有効にするデバッグ

ISEで有効にする特定のデバッグはありません。コンソールにデバッグを出力するには、次のコ マンドを発行します。

ise332/admin#show logging application strongswan/charon.log tail

ISEでの完全な動作デバッグ

```
Apr 26 00:57:36 03[NET] received packet: from 10.62.148.79[500] to 10.48.23.85[500]
Apr 26 00:57:36 03[NET] waiting for data on sockets
Apr 26 00:57:36 13[MGR] checkout IKEv2 SA by message with SPIs 0ca3c29e36290185_i 00000000000000_r
Apr 26 00:57:36 13[MGR] created IKE_SA (unnamed)[114]
Apr 26 00:57:36 13[NET] <114> received packet: from 10.62.148.79[500] to 10.48.23.85[500] (774 bytes)
Apr 26 00:57:36 13[ENC] <114> parsed IKE_SA_INIT request 0 [ SA KE No V V V N(NATD_S_IP) N(NATD_D_IP)
Apr 26 00:57:36 13[CFG] <114> looking for an IKEv2 config for 10.48.23.85...10.62.148.79
Apr 26 00:57:36 13[CFG] <114> candidate: 10.48.23.85...10.62.148.79, prio 3100
Apr 26 00:57:36 13[CFG] <114> found matching ike config: 10.48.23.85...10.62.148.79 with prio 3100
Apr 26 00:57:36 13[IKE] <114> local endpoint changed from 0.0.0.0[500] to 10.48.23.85[500]
Apr 26 00:57:36 13[IKE] <114> received Cisco Delete Reason vendor ID
```

Apr 26 00:57:36 13[ENC] <114> received unknown vendor ID: 43:49:53:43:4f:56:50:4e:2d:52:45:56:2d:30:32 Apr 26 00:57:36 13[ENC] <114> received unknown vendor ID: 43:49:53:43:4f:2d:44:59:4e:41:4d:49:43:2d:52: Apr 26 00:57:36 13[IKE] <114> received Cisco FlexVPN Supported vendor ID Apr 26 00:57:36 13[IKE] <114> 10.62.148.79 is initiating an IKE\_SA Apr 26 00:57:36 13[IKE] <114> IKE\_SA (unnamed)[114] state change: CREATED => CONNECTING Apr 26 00:57:36 13[CFG] <114> selecting proposal: Apr 26 00:57:36 13[CFG] <114> proposal matches Apr 26 00:57:36 13[CFG] <114> received proposals: IKE:AES\_CBC\_256/HMAC\_SHA2\_512\_256/PRF\_HMAC\_SHA2\_512/M Apr 26 00:57:36 13[CFG] <114> configured proposals: IKE:AES\_CBC\_256/HMAC\_SHA2\_512\_256/PRF\_HMAC\_SHA2\_512 Apr 26 00:57:36 13[CFG] <114> selected proposal: IKE:AES\_CBC\_256/HMAC\_SHA2\_512\_256/PRF\_HMAC\_SHA2\_512/MO Apr 26 00:57:36 13[IKE] <114> sending cert request for "CN=KrakowCA" Apr 26 00:57:36 13[IKE] <114> sending cert request for "DC=com, DC=example, CN=LAB CA" Apr 26 00:57:36 13[IKE] <114> sending cert request for "CN=Certificate Services Endpoint Sub CA - ise33 Apr 26 00:57:36 13[IKE] <114> sending cert request for "CN=Certificate Services Node CA - ise332" Apr 26 00:57:36 13[IKE] <114> sending cert request for "O=Cisco, CN=Cisco Manufacturing CA SHA2" Apr 26 00:57:36 13[ENC] <114> generating IKE\_SA\_INIT response 0 [ SA KE No N(NATD\_S\_IP) N(NATD\_D\_IP) CE Apr 26 00:57:36 13[NET] <114> sending packet: from 10.48.23.85[500] to 10.62.148.79[500] (809 bytes) Apr 26 00:57:36 13[MGR] <114> checkin IKEv2 SA (unnamed)[114] with SPIs 0ca3c29e36290185\_i 08c7fb6db177 Apr 26 00:57:36 13[MGR] <114> checkin of IKE\_SA successful Apr 26 00:57:36 04[NET] sending packet: from 10.48.23.85[500] to 10.62.148.79[500] Apr 26 00:57:36 03[NET] received packet: from 10.62.148.79[500] to 10.48.23.85[500] Apr 26 00:57:36 03[NET] waiting for data on sockets Apr 26 00:57:36 09[MGR] checkout IKEv2 SA by message with SPIs 0ca3c29e36290185\_i 08c7fb6db177da84\_r Apr 26 00:57:36 09[MGR] IKE\_SA (unnamed)[114] successfully checked out Apr 26 00:57:36 09[NET] <114> received packet: from 10.62.148.79[500] to 10.48.23.85[500] (1488 bytes) Apr 26 00:57:37 09[ENC] <114> parsed IKE\_AUTH request 1 [ V IDi CERT CERTREQ AUTH SA TSi TSr N(INIT\_CON Apr 26 00:57:37 09[IKE] <114> received cert request for "CN=KrakowCA" Apr 26 00:57:37 09[IKE] <114> received end entity cert "CN=KSEC-9248L-1.example.com" Apr 26 00:57:37 09[CFG] <114> looking for peer configs matching 10.48.23.85[%any]...10.62.148.79[10.62. Apr 26 00:57:37 09[CFG] <114> candidate "7212b70a-1405-429a-94b8-71a5d4beb1e5", match: 1/1/3100 (me/oth Apr 26 00:57:37 09[CFG] <7212b70a-1405-429a-94b8-71a5d4beb1e5|114> selected peer config '7212b70a-1405-Apr 26 00:57:37 09[CFG] <7212b70a-1405-429a-94b8-71a5d4beb1e5|114> using certificate "CN=KSEC-9248L-1.e Apr 26 00:57:37 09[CFG] <7212b70a-1405-429a-94b8-71a5d4beb1e5|114> certificate "CN=KSEC-9248L-1.example Apr 26 00:57:37 09[CFG] <7212b70a-1405-429a-94b8-71a5d4beb1e5|114> using trusted ca certificate "CN=Kra Apr 26 00:57:37 09[CFG] <7212b70a-1405-429a-94b8-71a5d4beb1e5|114> certificate "CN=KrakowCA" key: 2048 Apr 26 00:57:37 09[CFG] <7212b70a-1405-429a-94b8-71a5d4beb1e5|114> reached self-signed root ca with a p Apr 26 00:57:37 09[CFG] <7212b70a-1405-429a-94b8-71a5d4beb1e5|114> checking certificate status of "CN=K Apr 26 00:57:37 09[CFG] <7212b70a-1405-429a-94b8-71a5d4beb1e5|114> ocsp check skipped, no ocsp found Apr 26 00:57:37 09[CFG] <7212b70a-1405-429a-94b8-71a5d4beb1e5|114> certificate status is not available Apr 26 00:57:37 09[IKE] <7212b70a-1405-429a-94b8-71a5d4beb1e5|114> authentication of '10.62.148.79' wit Apr 26 00:57:37 09[IKE] <7212b70a-1405-429a-94b8-71a5d4beb1e5|114> received ESP\_TFC\_PADDING\_NOT\_SUPPORT Apr 26 00:57:37 09[IKE] <7212b70a-1405-429a-94b8-71a5d4beb1e5|114> authentication of 'CN=ise332.example Apr 26 00:57:37 09[IKE] <7212b70a-1405-429a-94b8-71a5d4beb1e5|114> sending end entity cert "CN=ise332.e Apr 26 00:57:37 09[IKE] <7212b70a-1405-429a-94b8-71a5d4beb1e5|114> IKE\_SA 7212b70a-1405-429a-94b8-71a5d Apr 26 00:57:37 09[IKE] <7212b70a-1405-429a-94b8-71a5d4beb1e5|114> IKE\_SA 7212b70a-1405-429a-94b8-71a5d Apr 26 00:57:37 09[IKE] <7212b70a-1405-429a-94b8-71a5d4beb1e5|114> scheduling rekeying in 11267s Apr 26 00:57:37 09[IKE] <7212b70a-1405-429a-94b8-71a5d4beb1e5|114> scheduling reauthentication in 79593 Apr 26 00:57:37 09[IKE] <7212b70a-1405-429a-94b8-71a5d4beb1e5|114> maximum IKE\_SA lifetime 19807s Apr 26 00:57:37 09[CFG] <7212b70a-1405-429a-94b8-71a5d4beb1e5|114> looking for a child config for 10.48 Apr 26 00:57:37 09[CFG] <7212b70a-1405-429a-94b8-71a5d4beb1e5|114> proposing traffic selectors for us: Apr 26 00:57:37 09[CFG] <7212b70a-1405-429a-94b8-71a5d4beb1e5|114> 10.48.23.85/32 Apr 26 00:57:37 09[CFG] <7212b70a-1405-429a-94b8-71a5d4beb1e5|114> proposing traffic selectors for othe Apr 26 00:57:37 09[CFG] <7212b70a-1405-429a-94b8-71a5d4beb1e5|114> 10.62.148.79/32 Apr 26 00:57:37 09[CFG] <7212b70a-1405-429a-94b8-71a5d4beb1e5|114> candidate "net-net-7212b70a-1405-429 Apr 26 00:57:37 09[CFG] <7212b70a-1405-429a-94b8-71a5d4beb1e5|114> found matching child config "net-net Apr 26 00:57:37 09[CFG] <7212b70a-1405-429a-94b8-71a5d4beb1e5|114> selecting proposal: Apr 26 00:57:37 09[CFG] <7212b70a-1405-429a-94b8-71a5d4beb1e5|114> proposal matches Apr 26 00:57:37 09[CFG] <7212b70a-1405-429a-94b8-71a5d4beb1e5|114> received proposals: ESP:AES\_CBC\_256/ Apr 26 00:57:37 09[CFG] <7212b70a-1405-429a-94b8-71a5d4beb1e5|114> configured proposals: ESP:AES\_CBC\_25 Apr 26 00:57:37 09[CFG] <7212b70a-1405-429a-94b8-71a5d4beb1e5|114> selected proposal: ESP:AES\_CBC\_256/H Apr 26 00:57:37 09[KNL] <7212b70a-1405-429a-94b8-71a5d4beb1e5|114> got SPI c17542e9 Apr 26 00:57:37 09[CFG] <7212b70a-1405-429a-94b8-71a5d4beb1e5|114> selecting traffic selectors for us:

| 26 | 00:57:37                                                             | 09[CFG]                                                                                                    | <7212b70a-1405-429a-94b8-71a5d4beb1e5 114>                                                                                                    | config: 10.48.23.85/32, received: 10                                                                                                    |
|----|----------------------------------------------------------------------|----------------------------------------------------------------------------------------------------|----------------------------------------------------------------------------------------------------|----------------------------------------------------------------------------------------------------|
| 26 | 00:57:37                                                             | 09[CFG]                                                                                                    | <7212b70a-1405-429a-94b8-71a5d4beb1e5 114>                                                                                                    | config: 10.48.23.85/32, received: 10                                                                                                    |
| 26 | 00:57:37                                                             | 09[CFG]                                                                                                    | <7212b70a-1405-429a-94b8-71a5d4beb1e5 114>                                                                                                    | selecting traffic selectors for othe                                                                                                    |
| 26 | 00:57:37                                                             | 09[CFG]                                                                                                    | <7212b70a-1405-429a-94b8-71a5d4beb1e5 114>                                                                                                    | config: 10.62.148.79/32, received: 1                                                                                                    |
| 26 | 00:57:37                                                             | 09[CFG]                                                                                                    | <7212b70a-1405-429a-94b8-71a5d4beb1e5 114>                                                                                                    | config: 10.62.148.79/32, received: 1                                                                                                    |
| 26 | 00:57:37                                                             | 09[CHD]                                                                                                    | <7212b70a-1405-429a-94b8-71a5d4beb1e5 114>                                                                                                    | CHILD_SA net-net-7212b70a-1405-429a-                                                                                                    |
| 26 | 00:57:37                                                             | 09[CHD]                                                                                                    | <7212b70a-1405-429a-94b8-71a5d4beb1e5 114>                                                                                                    | using AES_CBC for encryption                                                                                                    |
| 26 | 00:57:37                                                             | 09[CHD]                                                                                                    | <7212b70a-1405-429a-94b8-71a5d4beb1e5 114>                                                                                                    | using HMAC_SHA2_512_256 for integrit                                                                                                    |
| 26 | 00:57:37                                                             | 09[CHD]                                                                                                    | <7212b70a-1405-429a-94b8-71a5d4beb1e5 114>                                                                                                    | adding inbound ESP SA                                                                                                    |
| 26 | 00:57:37                                                             | 09[CHD]                                                                                                    | <7212b70a-1405-429a-94b8-71a5d4beb1e5 114>                                                                                                    | SPI 0xc17542e9, src 10.62.148.79 dst                                                                                                    |
| 26 | 00:57:37                                                             | 09[KNL]                                                                                                    | <7212b70a-1405-429a-94b8-71a5d4beb1e5 114>                                                                                                    | adding SAD entry with SPI c17542e9 a                                                                                                    |
| 26 | 00:57:37                                                             | 09[KNL]                                                                                                    | <7212b70a-1405-429a-94b8-71a5d4beb1e5 114>                                                                                                    | using encryption algorithm AES_CBC w                                                                                                    |
| 26 | 00:57:37                                                             | 09[KNL]                                                                                                    | <7212b70a-1405-429a-94b8-71a5d4beb1e5 114>                                                                                                    | using integrity algorithm HMAC_SHA2_                                                                                                    |
| 26 | 00:57:37                                                             | 09[KNL]                                                                                                    | <7212b70a-1405-429a-94b8-71a5d4beb1e5 114>                                                                                                    | using replay window of 32 packets                                                                                                    |
| 26 | 00:57:37                                                             | 09[KNL]                                                                                                    | <7212b70a-1405-429a-94b8-71a5d4beb1e5 114>                                                                                                    | HW offload: no                                                                                                    |
| 26 | 00:57:37                                                             | 09[CHD]                                                                                                    | <7212b70a-1405-429a-94b8-71a5d4beb1e5 114>                                                                                                    | adding outbound ESP SA                                                                                                    |
| 26 | 00:57:37                                                             | 09[CHD]                                                                                                    | <7212b70a-1405-429a-94b8-71a5d4beb1e5 114>                                                                                                    | SPI 0xf7a68f69, src 10.48.23.85 dst                                                                                                    |
| 26 | 00:57:37                                                             | 09[KNL]                                                                                                    | <7212b70a-1405-429a-94b8-71a5d4beb1e5 114>                                                                                                    | adding SAD entry with SPI f7a68f69 a                                                                                                    |
| 26 | 00:57:37                                                             | 09[KNL]                                                                                                    | <7212b70a-1405-429a-94b8-71a5d4beb1e5 114>                                                                                                    | using encryption algorithm AES_CBC w                                                                                                    |
| 26 | 00:57:37                                                             | 09[KNL]                                                                                                    | <7212b70a-1405-429a-94b8-71a5d4beb1e5 114>                                                                                                    | using integrity algorithm HMAC_SHA2_                                                                                                    |
| 26 | 00:57:37                                                             | 09[KNL]                                                                                                    | <7212b70a-1405-429a-94b8-71a5d4beb1e5 114>                                                                                                    | using replay window of 0 packets                                                                                                    |
| 26 | 00:57:37                                                             | 09[KNL]                                                                                                    | <7212b70a-1405-429a-94b8-71a5d4beb1e5 114>                                                                                                    | HW offload: no                                                                                                    |
| 26 | 00:57:37                                                             | 09[KNL]                                                                                                    | <7212b70a-1405-429a-94b8-71a5d4beb1e5 114>                                                                                                    | adding policy 10.62.148.79/32 === 10                                                                                                    |
| 26 | 00:57:37                                                             | 09[KNL]                                                                                                    | <7212b70a-1405-429a-94b8-71a5d4beb1e5 114>                                                                                                    | adding policy 10.62.148.79/32 === 10                                                                                                    |
| 26 | 00:57:37                                                             | 09[KNL]                                                                                                    | <7212b70a-1405-429a-94b8-71a5d4beb1e5 114>                                                                                                    | adding policy 10.48.23.85/32 === 10.                                                                                                    |
| 26 | 00:57:37                                                             | 09[KNL]                                                                                                    | <7212b70a-1405-429a-94b8-71a5d4beb1e5 114>                                                                                                    | getting a local address in traffic s                                                                                                    |
| 26 | 00:57:37                                                             | 09[KNL]                                                                                                    | <7212b70a-1405-429a-94b8-71a5d4beb1e5 114>                                                                                                    | using host 10.48.23.85                                                                                                    |
| 26 | 00:57:37                                                             | 09[KNL]                                                                                                    | <7212b70a-1405-429a-94b8-71a5d4beb1e5 114>                                                                                                    | getting iface name for index 22                                                                                                    |
| 26 | 00:57:37                                                             | 09[KNL]                                                                                                    | <7212b70a-1405-429a-94b8-71a5d4beb1e5 114>                                                                                                    | using 10.48.23.1 as nexthop and eth1                                                                                                    |
| 26 | 00:57:37                                                             | 09[KNL]                                                                                                    | <7212b70a-1405-429a-94b8-71a5d4beb1e5 114>                                                                                                    | installing route: 10.62.148.79/32 vi                                                                                                    |
| 26 | 00:57:37                                                             | 09[KNL]                                                                                                    | <7212b70a-1405-429a-94b8-71a5d4beb1e5 114>                                                                                                    | getting iface index for eth1                                                                                                    |
| 26 | 00:57:37                                                             | 09[IKE]                                                                                                    | <7212b70a-1405-429a-94b8-71a5d4beb1e5 114>                                                                                                    | CHILD_SA net-net-7212b70a-1405-429a-                                                                                                    |
| 26 | 00:57:37                                                             | 09[CHD]                                                                                                    | <7212b70a-1405-429a-94b8-71a5d4beb1e5 114>                                                                                                    | CHILD_SA net-net-7212b70a-1405-429a-                                                                                                    |
| 26 | 00:57:37                                                             | 09[ENC]                                                                                                    | <7212b70a-1405-429a-94b8-71a5d4beb1e5 114>                                                                                                    | generating IKE_AUTH response 1 [ IDr                                                                                                    |
| 26 | 00:57:37                                                             | 09[NET]                                                                                                    | <7212b70a-1405-429a-94b8-71a5d4beb1e5 114>                                                                                                    | sending packet: from 10.48.23.85[500                                                                                                    |
| 26 | 00:57:37                                                             | 09[MGR]                                                                                                    | <7212b70a-1405-429a-94b8-71a5d4beb1e5 114>                                                                                                    | checkin IKEv2 SA 7212b70a-1405-429a-                                                                                                    |
| 26 | 00:57:37                                                             | 09[MGR]                                                                                                    | <7212b70a-1405-429a-94b8-71a5d4beb1e5 114>                                                                                                    | checkin of IKE_SA successful                                                                                                    |
| 26 | 00:57:37                                                             | 04[NET]                                                                                                    | sending packet: from 10.48.23.85[500] to 10                                                                                                    | 0.62.148.79[500]                                                                                                    |
|    | $\begin{array}{c} 26\\ 26\\ 26\\ 26\\ 26\\ 26\\ 26\\ 26\\ 26\\ 26\\$ | 26       00:57:37         26       00:57:37         26       00:57:37         26       00:57:37         26       00:57:37         26       00:57:37         26       00:57:37         26       00:57:37         26       00:57:37         26       00:57:37         26       00:57:37         26       00:57:37         26       00:57:37         26       00:57:37         26       00:57:37         26       00:57:37         26       00:57:37         26       00:57:37         26       00:57:37         26       00:57:37         26       00:57:37         26       00:57:37         26       00:57:37         26       00:57:37         26       00:57:37         26       00:57:37         26       00:57:37         26       00:57:37         26       00:57:37         26       00:57:37         26       00:57:37         26       00:57:37         26       00:57:37         26 | 26       00:57:37       09[CFG]         26       00:57:37       09[CFG]         26       00:57:37       09[CFG]         26       00:57:37       09[CFG]         26       00:57:37       09[CHD]         26       00:57:37       09[CHD]         26       00:57:37       09[CHD]         26       00:57:37       09[CHD]         26       00:57:37       09[CHD]         26       00:57:37       09[CHD]         26       00:57:37       09[CHD]         26       00:57:37       09[KNL]         26       00:57:37       09[KNL]         26       00:57:37       09[KNL]         26       00:57:37       09[KNL]         26       00:57:37       09[KNL]         26       00:57:37       09[KNL]         26       00:57:37       09[KNL]         26       00:57:37       09[KNL]         26       00:57:37       09[KNL]         26       00:57:37       09[KNL]         26       00:57:37       09[KNL]         26       00:57:37       09[KNL]         26       00:57:37       09[KNL] <td< td=""><td>26 00:57:37 09[CFG] &lt;7212b70a-1405-429a-94b8-71a5d4beb1e5]114&gt;<br/>26 00:57:37 09[CFG] &lt;7212b70a-1405-429a-94b8-71a5d4beb1e5]114&gt;<br/>26 00:57:37 09[CFG] &lt;7212b70a-1405-429a-94b8-71a5d4beb1e5]114&gt;<br/>26 00:57:37 09[CFG] &lt;7212b70a-1405-429a-94b8-71a5d4beb1e5]114&gt;<br/>26 00:57:37 09[CHD] &lt;7212b70a-1405-429a-94b8-71a5d4beb1e5]114&gt;<br/>26 00:57:37 09[CHD] &lt;7212b70a-1405-429a-94b8-71a5d4beb1e5]114&gt;<br/>26 00:57:37 09[CHD] &lt;7212b70a-1405-429a-94b8-71a5d4beb1e5]114&gt;<br/>26 00:57:37 09[CHD] &lt;7212b70a-1405-429a-94b8-71a5d4beb1e5]114&gt;<br/>26 00:57:37 09[CHD] &lt;7212b70a-1405-429a-94b8-71a5d4beb1e5]114&gt;<br/>26 00:57:37 09[CHD] &lt;7212b70a-1405-429a-94b8-71a5d4beb1e5]114&gt;<br/>26 00:57:37 09[CHD] &lt;7212b70a-1405-429a-94b8-71a5d4beb1e5]114&gt;<br/>26 00:57:37 09[CHL] &lt;7212b70a-1405-429a-94b8-71a5d4beb1e5]114&gt;<br/>26 00:57:37 09[KNL] &lt;7212b70a-1405-429a-94b8-71a5d4beb1e5]114&gt;<br/>26 00:57:37 09[KNL] &lt;7212b70a-</td></td<> | 26 00:57:37 09[CFG] <7212b70a-1405-429a-94b8-71a5d4beb1e5]114><br>26 00:57:37 09[CFG] <7212b70a-1405-429a-94b8-71a5d4beb1e5]114><br>26 00:57:37 09[CFG] <7212b70a-1405-429a-94b8-71a5d4beb1e5]114><br>26 00:57:37 09[CFG] <7212b70a-1405-429a-94b8-71a5d4beb1e5]114><br>26 00:57:37 09[CHD] <7212b70a-1405-429a-94b8-71a5d4beb1e5]114><br>26 00:57:37 09[CHD] <7212b70a-1405-429a-94b8-71a5d4beb1e5]114><br>26 00:57:37 09[CHD] <7212b70a-1405-429a-94b8-71a5d4beb1e5]114><br>26 00:57:37 09[CHD] <7212b70a-1405-429a-94b8-71a5d4beb1e5]114><br>26 00:57:37 09[CHD] <7212b70a-1405-429a-94b8-71a5d4beb1e5]114><br>26 00:57:37 09[CHD] <7212b70a-1405-429a-94b8-71a5d4beb1e5]114><br>26 00:57:37 09[CHD] <7212b70a-1405-429a-94b8-71a5d4beb1e5]114><br>26 00:57:37 09[CHL] <7212b70a-1405-429a-94b8-71a5d4beb1e5]114><br>26 00:57:37 09[KNL] <7212b70a-1405-429a-94b8-71a5d4beb1e5]114><br>26 00:57:37 09[KNL] <7212b70a- |

翻訳について

シスコは世界中のユーザにそれぞれの言語でサポート コンテンツを提供するために、機械と人に よる翻訳を組み合わせて、本ドキュメントを翻訳しています。ただし、最高度の機械翻訳であっ ても、専門家による翻訳のような正確性は確保されません。シスコは、これら翻訳の正確性につ いて法的責任を負いません。原典である英語版(リンクからアクセス可能)もあわせて参照する ことを推奨します。